# MANUARDE MANUEL

## DEL SISTEMA ESTATAL DE EVALUACIÓN

## Índice

| I. Introducción                     | 01 |
|-------------------------------------|----|
| II. Requerimientos del Sistema      | 02 |
| III. Acceso al Sistema              | 03 |
| IV. Recuperar Contraseña            | 06 |
| V. Menú Principal                   | 80 |
| VI. Captura de Avances              | 13 |
| VII. Impresión de Captura           | 29 |
| VIII. Especificaciones a Considerar | 30 |
| IX. Especificaciones Técnicas       | 31 |
| X. Captura de Presupuesto           | 36 |

## Introducción

El **Sistema Estatal de Evaluación (SEE)**, es el sistema que administra **la Secretaría Anticorrupción y Buen Gobierno**, en el cual las Unidades Responsables de las dependencias y entidades, registran los avances de:

Indicadores de gestión a nivel:

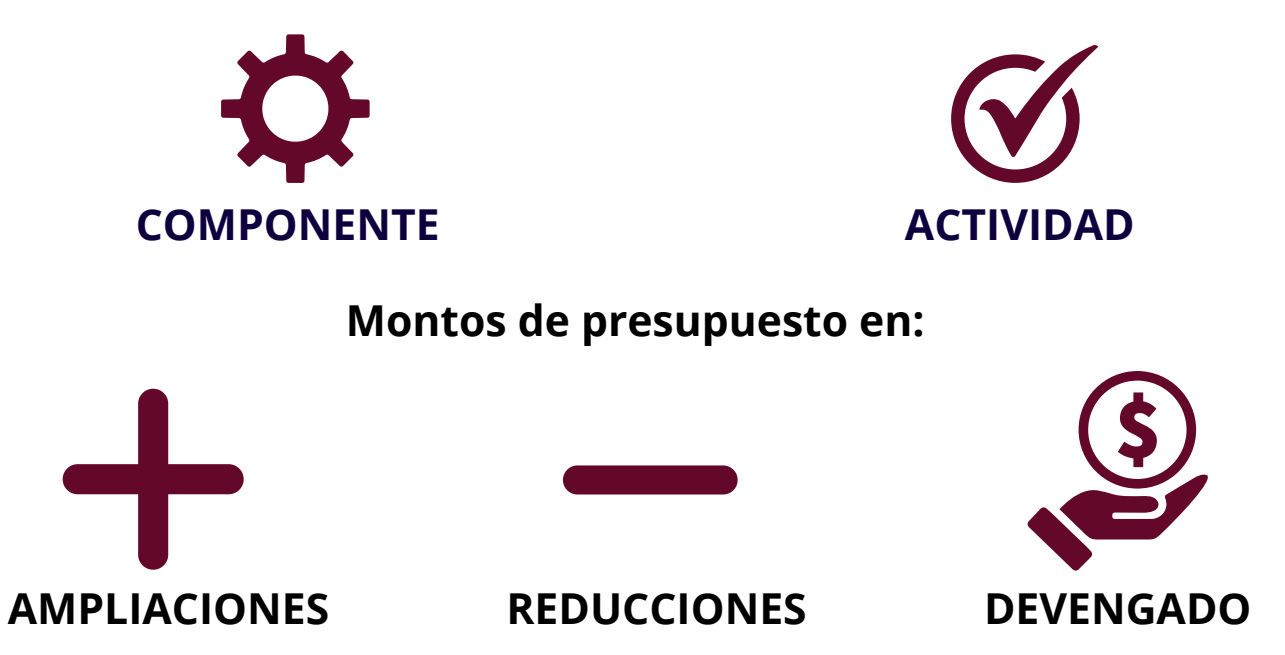

de los programas presupuestarios, a fin de verificar el grado de cumplimiento de metas y objetivos con base en indicadores de gestión.

Este documento describe la funcionalidad del SEE, abarcando las características generales de la solución, por lo que está destinado a los usuarios. El propósito de este manual es facilitar al usuario la operación de las diferentes pantallas con las que se administra el SEE.

## Requerimientos del Sistema

Cualquier computadora personal, dispositivo portátil, tablet o celular con sistema operativo Android o iOs

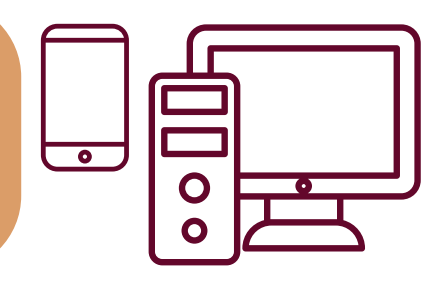

### Acceso a Internet

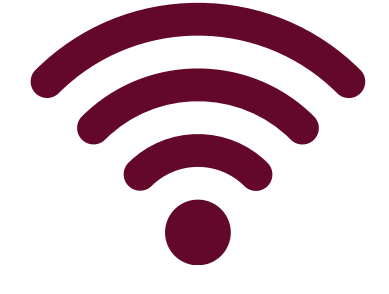

#### Navegadores de internet:

- Google Chrome
- Microsoft Edge
- Safari
- Mozilla Firefox
- Opera

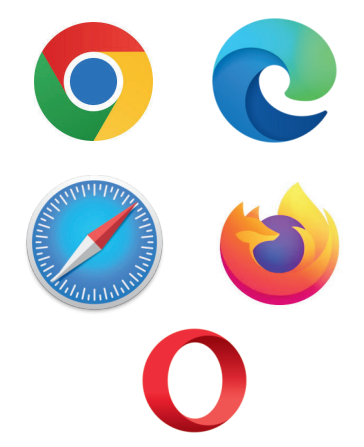

## Acceso al Sistema

PASO

Abra el navegador deseado desde la barra inferior de su computadora, desde el escritorio o escribiendo el nombre en la barra de búsqueda, dando clic en el icono.

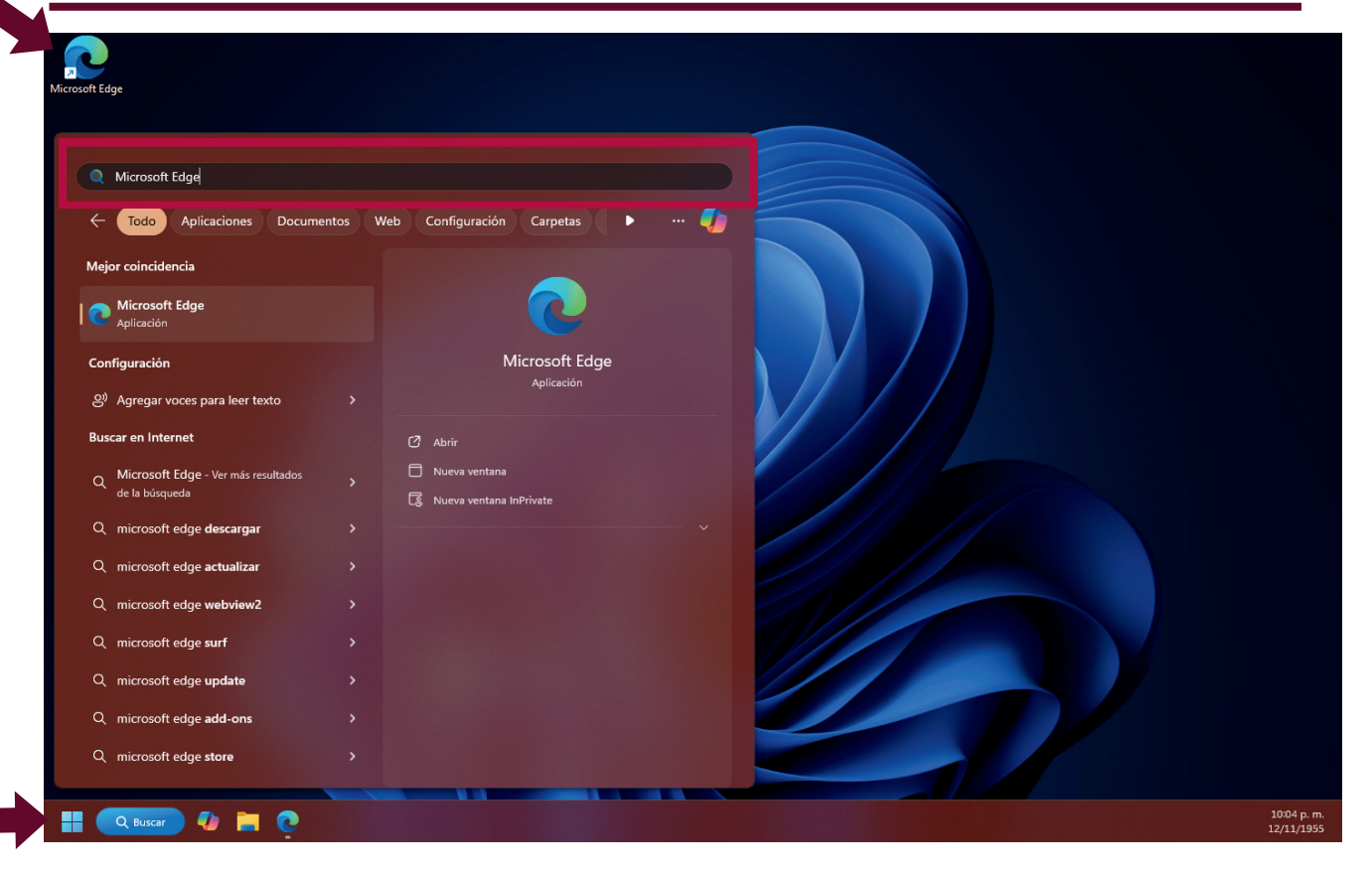

PASO Capture la siguiente dirección en la barra superior de su navegador web elegido:

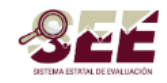

#### Iniciar Sesión

| Usuario    |                             |
|------------|-----------------------------|
|            |                             |
| Contraseña |                             |
|            |                             |
|            |                             |
|            | <u>Recuperar contraseña</u> |
|            | Iniciar Sesión              |

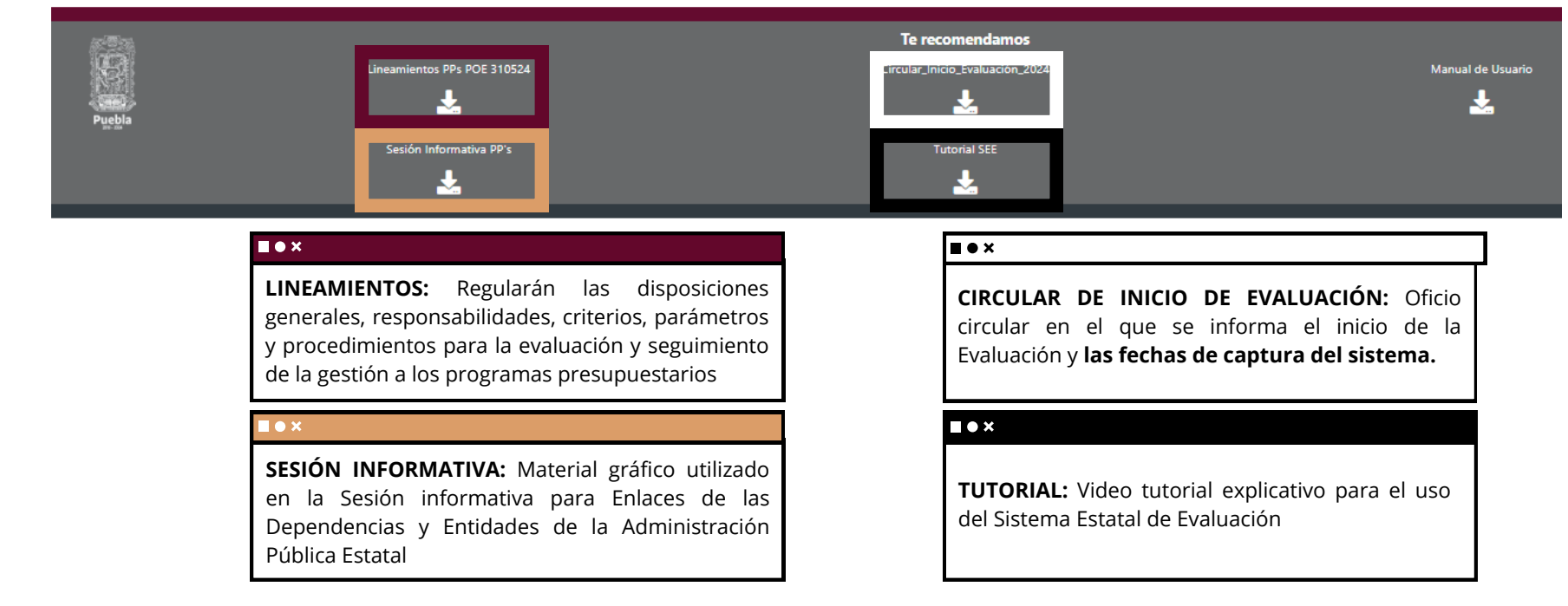

## Página de Inicio SEE

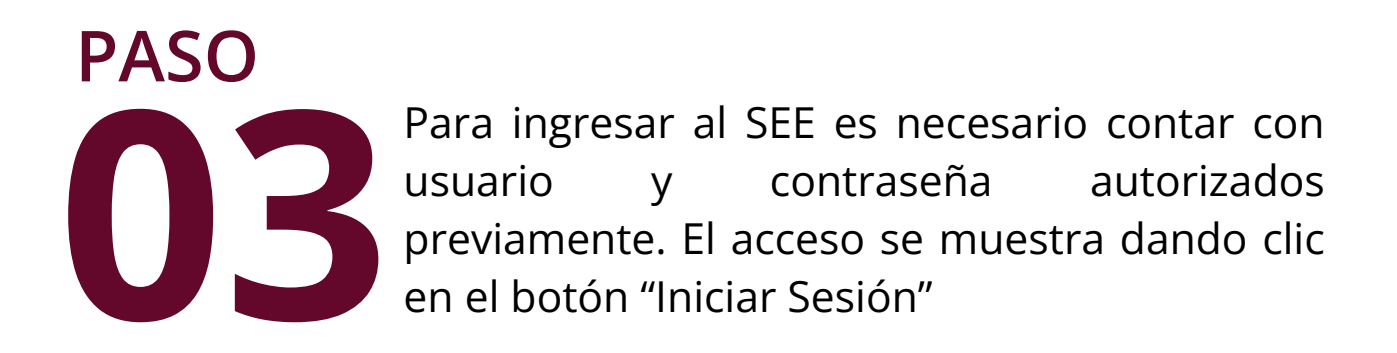

#### **Iniciar Sesión**

| Usuario    |  |  |   |
|------------|--|--|---|
|            |  |  |   |
| Contraseña |  |  | ) |
|            |  |  |   |
|            |  |  |   |

Recuperar contraseña

Iniciar Sesión

El usuario y contraseña es solicitado mediante oficio a la Dirección de Evaluación, en dicho oficio es necesario adjuntar el nombre, clave de la Unidad Responsable (UR) y correo electrónico del titular de la UR.

Una vez hecho el proceso, el sistema enviará el usuario, contraseña y acta responsiva al correo electrónico brindado. El responsable deberá llenar y firmar a mano el acta responsiva y remitirla por oficio a la Dirección de Evaluación.

## Recuperar Contraseña

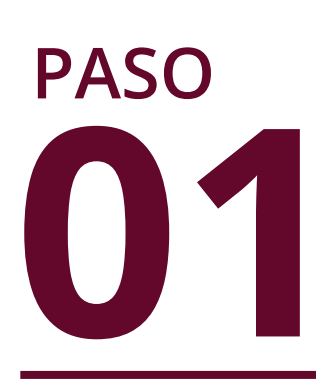

Dentro de la pantalla principal del SEE, se encuentra la opción "Recuperar contraseña" ayudará para poder recuperar la contraseña que se ha asignado previamente en el SEE.

#### Iniciar Sesión

Usuario

Contraseña Recuperar contraseña Iniciar Sesión

PASO

Al dar clic en la opción, se solicitará el Usuario y el correo electrónico que se ha proporcionado en el registro al SEE. Por lo que es necesario que se tenga acceso al correo con el que, en un principio, fue asigado el usuario.

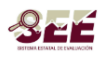

#### ¿Olvidaste tu contraseña?

| Digita el usuario y dirección de correo electrónico, proporcionado en el registro al sistema y le enviaremos la | información sobre su contraseña |
|----------------------------------------------------------------------------------------------------|---------------------------------|
| * Usuario                                                                                                    |                                 |
|                                                                                                    |                                 |
| * Correo Electrónico                                                                                            |                                 |
|                                                                                                    |                                 |
| Regresar                                                                                                    | Enviar Correo                   |

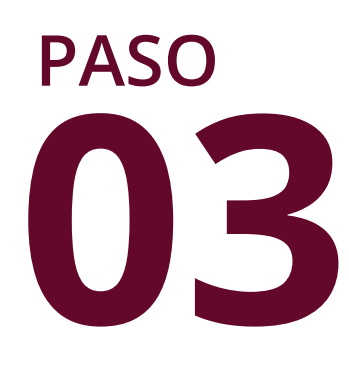

Una vez que se ingresen los datos solicitados, se debe dar clic en el botón Enviar Correo. Y si todo es correcto mostrará un mensaje que indica que se ha enviado un correo con los datos de acceso.

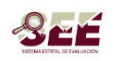

Sistema Estatal de Evaluación

#### ¿Olvidaste tu contraseña?

| gita el usuario y dirección de correo electrónico, proporcionado en el registro al sistema y le enviaremos la información sobre su contraseña |               |
|----------------------------------------------------------------------------------------------------|---------------|
| Jsuario                                                                                                    |               |
| ManualDeUsuario                                                                                                    |               |
| Correo Electrónico                                                                                                    |               |
| niguel.sanchezm@puebla.gob.mx                                                                                                    |               |
| Se envió un correo con los datos de acceso.                                                                                                   | ×             |
| Partrapar                                                                                                    | Enviar Correo |

## Menú Principal

El acceso al Menú principal se visualiza una vez que se ha ingresado al SEE y las credenciales son correctas.

Se desplegará el menú de acuerdo al rol de creación del usuario, por lo que la visualización de los apartados dependerá del rol que tiene el Usuario en la captura del sistema, existen 3 tipos de usuarios:

**Directivo:** Es el usuario que tiene habilitado todos los apartados tanto de captura y consulta de las actividades y componentes de todas las UR´s, como de captura y consulta del presupuesto.

**Unidad Responsable:** Es el usuario que tiene habilitado únicamente el apartado de captura y consulta de las actividades y componentes. Además éste sólo mostrará las actividades y componentes que están asignadas a la UR

**Apoyo Financiero:** Es el usuario que tiene habilitado únicamente el apartado de captura y consulta del presupuesto.

A continuación se mostrarán los apartados habilitados para cada rol:

| Menú                                                                | E SEE                                                    | Sistema Estatal de Evalua                                                               | ción 🌲 🖍                                                                                           |
|---------------------------------------------------------------------|----------------------------------------------------------|-----------------------------------------------------------------------------------------|----------------------------------------------------------------------------------------------------|
| Captura de Avances                                                  |                                                          |                                                                                         |                                                                                                    |
| Revisión Componentes<br>Captura Presupuesto<br>Consulta Presupuesto |                                                          | Bienvenido                                                                              |                                                                                                    |
|                                                                     |                                                          |                                                                                         |                                                                                                    |
|                                                                     |                                                          |                                                                                         |                                                                                                    |
|                                                                     |                                                          |                                                                                         |                                                                                                    |
| Puebla                                                              | Lineamientos PPs POE 310524                              | <b>Te recomendamos</b><br>Circular_Inicio_Evaluación_2024                               | Manual de Usuario                                                                                  |
|                                                                     | Sesión Informativa PP's                                  | Tutorial SEE                                                                            |                                                                                                    |
| MENÚ DE ACCIONES: Es<br>acciones que puede reali                    | s el menú que muestra las<br>zar el usuario según su rol | NOTIFICACIONES: Es el apartado que muestra las notificaciones que realizará el sistema. | <b>PERFIL:</b> Es el apartado en el que se puede cambiar la contraseña del usuario o cerrar sesión |

## Pantalla Menú General

| lenú                                      | E SEE | Sistema Estatal de Evaluación | A ManualDe        |
|-------------------------------------------|-------|-------------------------------|-------------------|
| aptura de Avances<br>evisión Componentes  |       |                               |                   |
| aptura Presupuesto<br>onsulta Presupuesto |       | Bienvenido                    |                   |
|                                           |       |                               |                   |
|                                           |       |                               |                   |
|                                           |       | Te recomendamos               | Manual da Hauaria |
|                                           |       |                               |                   |

| Menú               | E SEE                       | Sistema Estatal de Evaluación   | A ManualDe        |
|--------------------|-----------------------------|---------------------------------|-------------------|
| Captura de Avances | -                           |                                 |                   |
|                    |                             | Bienvenido                      |                   |
|                    |                             |                                 |                   |
|                    |                             |                                 |                   |
| 5-875              |                             | Te recomendamos                 |                   |
| S                  | Lineamientos PPs POE 310524 | Circular_Inicio_Evaluación_2024 | Manual de Usuario |
| Puebla             | Sesión Informativa PP's     | Tutorial SEE                    |                   |
|                    |                             |                                 |                   |
| Pa                 | ntalla: I                   | Rol Unidad Res                  | ponsable          |
|                    |                             |                                 |                   |

| Menú                 | E SEE                       | Sistema Estatal de Evaluación                      | 🌲 🛔 ManualĎe      |
|----------------------|-----------------------------|----------------------------------------------------|-------------------|
| Captura Presupuesto  |                             |                                                    |                   |
| Consulta Presupuesto |                             | Bienvenido                                         |                   |
|                      |                             |                                                    |                   |
|                      |                             |                                                    |                   |
|                      |                             |                                                    |                   |
| Puebla               | Lineamientos PPs POE 310524 | Te recomendamos<br>Circular_Inicio_Evaluación_2024 | Manual de Usuario |
| Pa                   | ntalla:                     | Rol Apoyo Fir                                      | nanciero          |

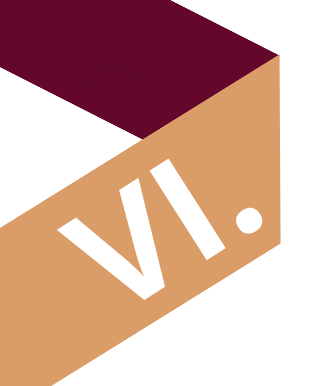

## Captura de Avances

PASO

En la pantalla del Menú Principal, se selecciona la opción de **"Captura de Avances"**, es importante diferenciarlo entre el apartado de **"Revisión de Componentes"** pues este último, como su nombre lo dice, es únicamente consulta, por lo que no tendrá habilitado los permisos para capturar cifras o realizar cambios.

| Menú                                       | e see | Sistema Esta |
|--------------------------------------------|-------|--------------|
| Captura de Avances<br>Revisión Componentes |       |              |
|                                            |       | Bien         |
|                                            |       |              |

Una vez que demos clic en la opción del menú, se mostrará la siguiente pantalla:

| Menú                                       | E 322                      |            | Sistema Estata                         | l de Eva                  | aluación   | ۴                 | ManualDe |
|--------------------------------------------|----------------------------|------------|----------------------------------------|---------------------------|------------|-------------------|----------|
| Captura de Avances<br>Revisión Componentes |                            |            |                                        |                           |            |                   |          |
|                                            | Captura de Ava             | ances      |                                        |                           |            |                   |          |
|                                            | Año 2024                   |            | ~                                      | Periodo                   | Seleccione |                   | ~        |
|                                            | Dependencia EJECUTIVO      | DEL ESTADO | ~                                      |                           |            |                   | Buscar   |
|                                            |                            |            |                                        |                           |            |                   |          |
|                                            |                            |            |                                        |                           |            |                   |          |
| - 191-1                                    |                            |            |                                        |                           |            |                   |          |
|                                            | Lineamientos PPs POE 31052 | 4          | Te recomenda<br>Circular_Inicio_Evalua | i <b>mos</b><br>ción_2024 |            | Manual de Usuario |          |
| Puebla                                     | Sesión Informativa PP's    |            | Tutorial SEE                           |                           |            |                   |          |

## Pantalla: Menú Captura de Avances

# PASO

Tanto el año como la Institución son opciones que se quedan bloqueadas, por lo tanto sólo se debe seleccionar el periodo que corresponde a la captura.

| ces                |                              |                              |                                                                               |                        |
|--------------------|------------------------------|------------------------------|-------------------------------------------------------------------------------|------------------------|
|                    |                              | ✓ Periodo                    | Seleccione                                                                    | ~                      |
| EL ESTADO          | 2                            |                              | Primer Trimestre<br>Segundo Trimestre<br>Tercer Trimestre<br>Cuarto Trimestre |                        |
|                    | 50                           | Una vez que<br>de periodo se | se haya seleccion<br>e da clic en el botón                                    | ado el campo<br>Buscar |
| Captura            | a de Avances                 |                              |                                                                               |                        |
| Año<br>Dependencia | 2024<br>EJECUTIVO DEL ESTADO | •<br>•                       | Periodo Cuarto Trimestre                                                      | Buscar                 |

#### PASO Al dar clic en el botón buscar se mostrará una tabla en la cual se podrá observar la Unidad Responsable asignada, en caso de estar capturando desde un usuario con directivo, se verán todas las UR's que pertenecen a la institución.

#### **Rol: Unidad Responsable**

| aptura      | a de Avano                      | ces      |           |                             |                 |        |
|-------------|---------------------------------|----------|-----------|-----------------------------|-----------------|--------|
| เทือ        | 2024                            |          | ✓ Periodo | Cuarto Trimestre            |                 |        |
| )ependencia | EJECUTIVO DE                    | L ESTADO | ~         |                             |                 |        |
|             |                                 |          |           |                             |                 |        |
| Г           | Mostrar 10 🗸 r                  | egistros |           | Bus                         | car:            | Buscar |
| Г           | Mostrar 10 v r<br>Clave         | egistros |           | Bus<br>Estatus              | car:            | Buscar |
| Γ           | Mostrar 10 v r<br>Clave<br>1000 | egistros |           | Bus<br>Estatus<br>Pendiente | car.<br>∲<br>i≡ | Buscar |

#### **Rol: Directivo**

| · · ·    | a de Ava                                    | nces                                                                                            |                                         |         |                  |                                                         |          |        |
|----------|---------------------------------------------|-------------------------------------------------------------------------------------------------|-----------------------------------------|---------|------------------|---------------------------------------------------------|----------|--------|
|          | 2024                                        |                                                                                                 | ~                                       | Periodo | Cuarto Trimestre |                                                         |          |        |
| endencia | EJECUTIVO                                   | DEL ESTADO                                                                                      | *                                       |         |                  |                                                         |          |        |
|          |                                             |                                                                                                 |                                         |         |                  |                                                         |          | Duscal |
|          | Mostrar 10                                  | ✓ registros                                                                                     |                                         |         | Bus              | scar:                                                   | <u> </u> |        |
|          | Mostrar 10 Clave                            | registros     Descripción     OFICINA DEL GOBERNADOR                                            |                                         |         | Bus              | ecar:<br>Estatus<br>Pendiente                           | ¢ ¢      |        |
|          | Mostrar 10 •<br>Clave 1<br>1000<br>1003     | registros     Descripción     OFICINA DEL GOBERNADOR     COORDINACIÓN DE ATENCIÓ                | ÓN CIUDADANA                            |         | Bus              | Estatus<br>Pendiente<br>Pendiente                       | • •      |        |
|          | Mostrar 10<br>Clave<br>1000<br>1003<br>2002 | registros  Descripción  OFICINA DEL GOBERNADOR  COORDINACIÓN DE ATENCIÓ  COORDINACIÓN DE EVENTO | ÓN CIUDADANA<br>DS OFICIALES Y GIRAS DE | TRABAJO | Bus              | Scar:<br>Estatus<br>Pendiente<br>Pendiente<br>Pendiente | ¢ ¢      |        |

rol

PASO Para poder iniciar una captura debemos dar clic sobre el ícono ∷≡ que se encuentra en la tabla de Unidades Responsables correspondientes

| ~    | Periodo | Cuarto Trimestre |          |             | Buscar |
|------|---------|------------------|----------|-------------|--------|
|      |         |                  | Buscar:  |             |        |
|      |         | Estatus          |          |             |        |
| ADOR |         | Pendiente        |          | =           |        |
|      |         |                  | Anterior | 1 Siguiente |        |
|      |         |                  |          |             |        |

paso 06

Una vez se de clic en el ícono, se mostrará la pantalla en la cual se visualizan los componentes o actividades correspondientes a los programas presupuestarios asignados a cada Unidad Responsable.

| E See                       | Sistema Estatal de Evaluación                                         | ٤       | ManualDe     |
|-----------------------------|-----------------------------------------------------------------------|---------|--------------|
|                             |                                                                       |         |              |
| Captura de Avances          | Cuarto Trimes                                                         | tre     |              |
| 1000 OFICINA DEL GOBERNADOF | 2                                                                     |         |              |
| E E001 COMPONENTE 1         | RECEPCIÓN DE PETICIONES CIUDADANAS DIRIGIDAS AL C. GOBERN             | ADOR G  | ESTIONADAS.  |
|                             |                                                                       | NADOR   | DEAL IZADOS  |
|                             | EVENTOS DE TRABAJO DEL C. GOBER                                       | NADOK   | REALIZADOS.  |
|                             | PLANEACIÓN ESTRATÉGICA DE LA AGENDA 2030 EN LA ADMINISTRACIÓN PÚBLICA | ESTATAI | , EFECTUADA. |
|                             |                                                                       |         |              |
|                             |                                                                       |         |              |

### Pantalla: Captura de Avances

PASO

La barra roja representa la sectorización de los componentes y actividades en relación a su Programa Presupuestario (PP). Por lo que esta mostrará la clave y el numero de componente para identificar ya sea el propio componente o las actividades que le corresponden.

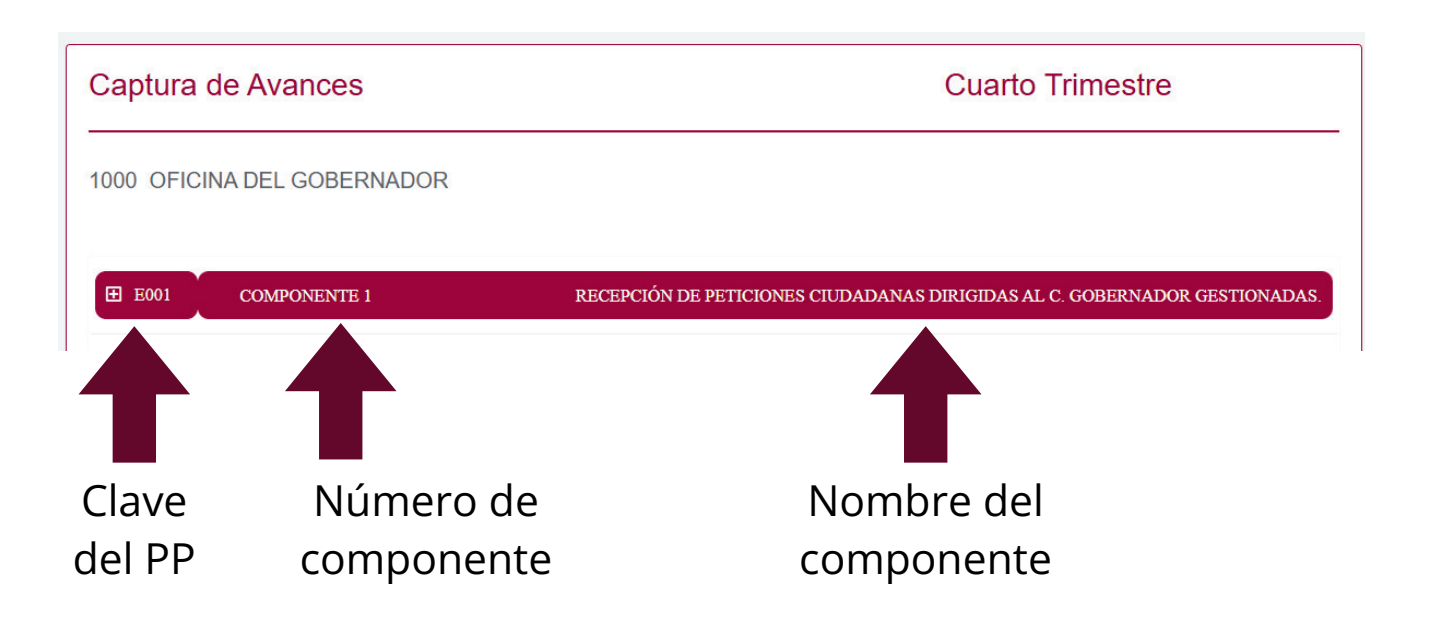

PASO **08** 

Al dar clic en el símbolo "+" o sobre la clave del PP se desplegará la lista de las actividades que se tienen asignadas a la UR y en su caso el componente.

| Captura de Avances                                | Cuarto Trimestre                                                                                             |
|---------------------------------------------------|----------------------------------------------------------------------------------------------------|
| 109 DIRECCIÓN DE TELESECUN                        | IDARIAS                                                                                                    |
|                                                   |                                                                                                    |
| E E019 COMPONENTE 4                               | SERVICIOS DE EDUCACIÓN SECUNDARIA DE CALIDAD PARA QUE LOS ALUMNOS CONCLUYAN<br>TRAYECTORIA ESCOLAR OTORGAD   |
|                                                   |                                                                                                    |
| -                                                 | Sigue                                                                                                    |
|                                                   |                                                                                                    |
|                                                   |                                                                                                    |
|                                                   |                                                                                                    |
|                                                   |                                                                                                    |
| Captura de Avances                                | Cuarto Trimestre                                                                                             |
|                                                   |                                                                                                    |
| 109 DIRECCION DE TELESECON                        | DARIAS                                                                                                    |
| E E019 COMPONENTE 4                               | SERVICIOS DE EDUCACIÓN SECUNDARIA DE CALIDAD PARA QUE LOS ALUMNOS CONCLUYAN                                  |
|                                                   | TRAYECTORIA ESCOLAR OTORGADO                                                                                 |
|                                                   | ABAJO CON SESIONES ORDINARIAS DE CONSEJO TÉCNICO ESCOLAR PARA LA APLICACIÓN DEL<br>JIDAD DE TELESECUNDARIAS. |
|                                                   | DE ORIENTACIÓN TÉCNICO-PEDAGÓGICA DIRIGIDOS A DIRECTIVOS Y DOCENTES PARA ELEVAR LA<br>ECUNDARIA.             |
|                                                   |                                                                                                    |
|                                                   | 3 PROYECTOS PRODUCTIVOS PARA LA POBLACIÓN ESCOLAR VULNERABLE DE EDUACIÓN                                     |
| ⊞ 4.11 REALIZACIÓN DE EVENTO D<br>TELESECUNDARIA. | E PROYECTOS PRODUCTIVOS PARA LA POBLACIÓN ESCOLAR VULNERABLE DE EDUACIÓN                                     |

#### ¿Cómo diferenciar la captura de componente y actividad?

Si es que se tiene el componente, al dar clic en el símbolo "+" para desplegar la lista, aparecerá directamente la información del componente y una vez terminado éste, saldrá la lista de las actividades. Si no se tiene el componente entonces directamente saldrá la lista de actividades.

#### UR con Componente asignado UR sin Componente asignado 1000 OFICINA DEL GOBERNADOR 2109 DIRECCIÓN DE TELESECUNDARIAS COMPONENTE 1 RECEPCIÓN DE PETICIONES CIUDADANAS DIRIGIDAS AL C. GOBERNADOR GESTIONADAS. E E019 **COMPONENTE 4** SERVICIOS DE EDUCACIÓN SECUNDARIA DE CALIDAD PARA QUE LOS ALUMNOS CONCLUYAN SU TRAYECTORIA ESCOLAR OTORGADOS Resumen narrativo RECEPCIÓN DE PETICIONES CIUDADANAS DIRIGIDAS AL C. GOBERNADOR GESTIONADAS Nombre indicado PORCENTAJE DE PETICIONES CIUDADANAS GESTIONADAS. Frecuencia medición Tipo de meta Comportamiento indicador 1.10 REALIZACIÓN DE TALLERES DE ORIENTACIÓN TÉCNICO-PEDAGÓGICA DIRIGIDOS A DIRECTIVOS Y DOCENTES PARA ELEVAR LA TRIMESTRAL RELATIVA ASCENDENTE CALIDAD DE LA EDUCACIÓN TELESECUNDARIA Nombre de la variable 1 NÚMERO DE PETICIONES GESTIONADAS ±4.11 REALIZACIÓN DE EVENTO DE PROYECTOS PRODUCTIVOS PARA LA POBLACIÓN ESCOLAR VULNERABLE DE EDUACIÓN TELESECUNDARIA Unidad medida PETICIÓN 14.12 CAPACITACIÓN PARA PERSONAL DOCENTE Y ADMINISTRATIVO ADSCRITO AL NIVEL DE TELESECUNDARIAS Abril Marzo Mayo Junio Julio Agosto Septiembre Octubre Noviembre Diciembre Anual 3000.00 3000.00 120.00 120.00 6240.00

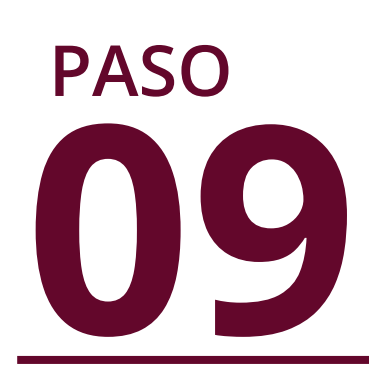

Al dar clic en cada una de las actividades o componente, se desplegará el siguiente formulario:

| <b>P009</b>                                       | COM                                         | PONENTE 1                       |                          |           |                          | VINCU             | JLACIÓN II    | STITUCIO         | NAL EN EL  | SECTOR EN  | ERGÉTICO        | IMPLEMENTADA. |
|---------------------------------------------------|---------------------------------------------|---------------------------------|--------------------------|-----------|--------------------------|-------------------|---------------|------------------|------------|------------|-----------------|---------------|
| Resume                                            | n narrativo                                 |                                 |                          |           |                          |                   |               |                  |            |            |                 |               |
| VINCU                                             | LACIÓN INST                                 | TTUCIONAL E                     | EN EL SECTO              | OR ENERGE | ÉTICO IMPLE              | MENTADA.          |               |                  |            |            |                 |               |
| Nombre                                            | indicador                                   |                                 |                          |           |                          |                   |               |                  | ,          |            |                 |               |
| NÚMER                                             | RO DE ACCIO                                 | ONES DE VIN                     | CULACIÓN I               | ISTITUCIO | NAL QUE FA               | VORECEN E         | L DESARRO     | LLO ENERGI       | ETICO SUST | ENTABLE EN | I EL ESTADO     | DE PUEBLA.    |
| Frecuent                                          | cia medición                                |                                 | Tipo                     | de meta   |                          |                   | Comportami    | ento indicado    | r          |            |                 |               |
| SEMES                                             | STRAL                                       |                                 | AB                       | SOLUTA    |                          |                   | NOMINAL       |                  |            |            |                 |               |
| ACCIO<br>IMPLEI                                   | de la variable<br>NES DE VINC<br>MENTADAS F | 1<br>CULACIÓN IN<br>POR LA DIRE | STITUCION/<br>CCIÓN DE V | L QUE FAV | ORECEN EL<br>N INSTITUCI | DESARROL<br>ONAL. | LO ENERGÉ     | TICO SUSTE       | NTABLE EN  | EL ESTADO  | DE PUEBLA,      |               |
| Unidad n                                          | medida                                      |                                 |                          |           |                          |                   |               |                  |            |            |                 |               |
| ACCIO                                             | N                                           |                                 |                          |           |                          |                   |               |                  |            |            |                 |               |
| Meta Pro                                          | ogramada<br>Febrero                         | Marzo                           | Abril                    | Mayo      | Junio                    | Julio             | Agosto        | Septiembre       | Octubre    | Noviembre  | Diciembre       | Anual         |
| 0                                                 | 0                                           | 0                               | 0                        | 0         | 9.00                     | 0                 | 0             | 0                | 0          | 0          | 8.00            | 17.00         |
| 0.00<br>Meta al o<br>9.00<br>Meta al o<br>52.94 9 | corte                                       | Cumpl                           | 0.00                     | 0.0       | 0 9.0                    | 0 0.0             | 0 0.0         | 00 0.0           | 0.         | 00 0.      | 00 0.0          | 9.00          |
| Archivo                                           |                                             |                                 |                          |           |                          |                   |               |                  |            |            |                 |               |
| 1                                                 |                                             | An                              | chivo                    |           |                          |                   | Desca         | rgar             |            |            | Eliminar        |               |
| Benefici                                          | iarios                                      |                                 |                          |           |                          |                   |               |                  |            |            |                 |               |
| Sir                                               | n Beneficiarios                             |                                 | Hom                      | bres      |                          | Mujeres<br>O      |               | Edad<br>Seleccio | ne 🗸       |            | oblación indíge | ena           |
| Be Be                                             | eneficiarios Cor                            | mponente                        |                          |           |                          |                   |               |                  |            |            |                 |               |
| Resultad                                          | lo                                          |                                 |                          |           |                          | **                | Justificación |                  |            |            |                 |               |
| Seleco                                            | aune                                        |                                 |                          |           |                          | ~                 |               |                  |            |            |                 | 11            |
|                                                   |                                             |                                 |                          |           |                          |                   |               |                  |            | Guarda     |                 |               |

Los siguiente campos del formulario **no podrán ser modificados** por el usuario de captura:

#### **RESUMEN NARRATIVO**

Corresponde a la descripción de la actividad o componente.

#### NOMBRE DEL INDICADOR

Corresponde al nombre del indicador correspondiente para la actividad o componente.

#### FRECUENCIA MEDICIÓN

Corresponde a la periodicidad con la cual se reportan datos o resultados de un componente o una actividad (mensual, trimestral, semestral, anual, etc.)

#### TIPO DE META

Corresponde al tipo de meta establecida por cada actividad o componente la cual puede ser absoluta o relativa.

#### COMPORTAMIENTO DEL INDICADOR

Corresponde al comportamiento del indicador establecido por cada componente o actividad el cual puede ser nominal, ascendente, regular o descendente

#### NOMBRE DE LA VARIABLE

Corresponde al nombre de la variable, dependiendo de la actividad o componente puede tener 1 o 2

#### UNIDAD DE MEDIDA

Corresponde a la unidad del indicador que se determinó para la evaluación de cada actividad o componente.

#### META PROGRAMADA

Corresponde a la calendarización de las metas programadas

#### META AL CORTE

Corresponde a la meta al corte programada o realizada del trimestre en captura , ésta depende del tipo de fórmula con el que la actividad o componente fue programada. La realiza automáticamente el sistema.

#### CUMPLIMIENTO

Corresponde a la calificación final de la actividad o componente.

| Resume                | en narrativo   |            |           |           |             |          |              |                 |           |            |            |           |
|-----------------------|----------------|------------|-----------|-----------|-------------|----------|--------------|-----------------|-----------|------------|------------|-----------|
| VINCL                 | JLACIÓN INST   | TUCIONAL   | EN EL SEC | TOR ENERG | GÉTICO IMPL | EMENTAD/ | Α.           |                 |           |            |            |           |
| Nombre                | indicador      |            |           |           |             |          |              |                 |           |            |            |           |
| NÚME                  | RO DE ACCIO    | NES DE VII | NCULACIÓN |           | ONAL QUE F  | AVORECEN | I EL DESARRO | LLO ENERGÉ      | TICO SUST | ENTABLE EN | EL ESTADO  | DE PUEBLA |
| recuer                | icia medición  |            | Tip       | o de meta |             |          | Comportan    | iento indicador |           |            |            |           |
| SEME                  | STRAL          |            | A         | BSOLUTA   |             |          | NOMINAL      |                 |           |            |            |           |
| lombre                | de la variable | 1          |           |           |             |          |              |                 |           |            |            |           |
| ACCIO                 |                |            |           |           | VORECEN E   |          | OLLO ENERGE  | ÉTICO SUSTEN    | ITABLE EN | EL ESTADO  | DE PUEBLA, | 0         |
| Inidad                | medida         | OR LA DIRE | ECCION DE | VINCULACI |             | JIONAL.  |              |                 |           |            |            |           |
| ACCIO                 | DN .           |            |           |           |             |          |              |                 |           |            |            |           |
|                       |                | -          |           |           |             |          |              |                 |           |            |            |           |
|                       | Febrero        | Marzo      | Abril     | Mayo      | Junio       | Julio    | Agosto       | Septiembre      | Octubre   | Noviembre  | Diciembre  | Anual     |
| Meta Pi<br>nero       |                |            | 0         | 0         | 9.00        | 0        | 0            | 0               | 0         | 0          | 8.00       | 17.00     |
| Meta Pi<br>Inero<br>O | 0              |            |           |           |             |          |              |                 |           |            |            |           |

Los siguientes campos del formulario, **son los que el usuario** debe capturar:

#### META REALIZADA

Corresponde a la cifra de los logros del trimestre en relación a la meta programada

#### ARCHIVO

Son fuentes de información o evidencia documental utilizada para obtener los datos que permiten realizar el cálculo y medición de los indicadores. Aquí se debe cargar **(si es que se tiene programación)** de manera obligatoria un archivo para que se pueda guardar la información capturada. **El archivo debe ser en formato PDF.** 

#### BENEFICIARIOS

Se deberá registrar el número total de beneficiarios del periodo a reportar, determinando en la medida de lo posible, la cantidad de hombres y mujeres, el rango de edad y si se benefició a población indígena.

En caso de que no existan beneficiarios marcar la opción "Sin beneficiarios".

Exclusivamente en el componente se encuentra un apartado de "Beneficiarios en componente", si es que se activa, es necesario capturar los beneficiarios de las actividades y el componente juntos.

#### RESULTADO

Corresponde al resultado en el que se encuentra la actividad de manera **acumulada**, y en relación al parámetro de semaforización mostrado en los lineamientos.

#### JUSTIFICACIÓN

Corresponde al apartado para **exponer brevemente** las principales condiciones que facilitaron el logro reportado, o en su caso, si es insuficiente o excedido, **argumentar claramente las razones que expliquen dicha situación y establecer un compromiso para implementar acciones que permitan dar cumplimiento a lo programado**. La extensión del texto se limita a 500 caracteres.

| 0.00                                               | Febrero                                        | Marzo   | Abril       | Mayo | Junio   | Julio      | Agosto        | Septiembre         | Octubre | Noviembre | Diciembre     | Anual |
|----------------------------------------------------|------------------------------------------------|---------|-------------|------|---------|------------|---------------|--------------------|---------|-----------|---------------|-------|
| 0.00                                               | 0.00                                           | 0.00    | 0.00        | 0.00 | 9.00    | 0.         | 0.00          | 0.00               | 0.00    | 0.00      | 0.00          | 8.00  |
| eta al co                                          | rte                                            |         |             |      |         |            |               |                    |         |           |               |       |
| 0.00                                               |                                                |         |             |      |         |            |               |                    |         |           |               |       |
| eta al co                                          | rte                                            | Cumplim | niento      |      |         |            |               |                    |         |           |               |       |
| j2.94 %                                            |                                                | 0.00 %  |             |      |         |            |               |                    |         |           |               |       |
| chivo                                              |                                                |         |             |      |         |            |               |                    |         |           |               |       |
| t.                                                 |                                                | 0       |             |      |         |            | Deserve       |                    |         |           |               |       |
|                                                    |                                                | Arci    | 11VO        |      |         |            | Descarg       | ar                 |         | E         | liminar       |       |
|                                                    |                                                |         |             |      |         |            |               |                    |         |           |               |       |
|                                                    |                                                |         |             |      |         |            |               |                    |         |           |               |       |
| eneficiar                                          | ios                                            |         |             |      |         |            |               |                    |         |           |               |       |
| eneficiar                                          | <b>ios</b><br>Beneficiarios                    |         | Hombr       | 25   | Mu      | jeres      |               | Edad               |         | Pobla     | ción indígena |       |
| eneficiar                                          | <b>ios</b><br>Beneficiarios                    |         | Hombr       | 25   | Mu      | jeres      |               | Edad               | ~       | Pobla     | ción indígena |       |
| eneficiar<br>Sin I<br>Ben                          | ios<br>Beneficiarios<br>eficiarios Comp        | ponente | Hombr       | 25   | Mu      | jeres.     |               | Edad               | ~       | Pobla     | ción indígena |       |
| eneficiar<br>Sin I<br>Ben<br>esultado              | <b>ios</b><br>Beneficiarios<br>eficiarios Comp | ponente | Hombr       | 25   | Мц      | jeres.     | Justificación | Edad<br>Seleccione | ~       | Pobla     | ción indígena |       |
| enefician<br>Sin I<br>Benn<br>esultado<br>Seleccio | ios<br>Beneficiarios<br>eficiarios Comp<br>ne  | ponente | Hombri<br>0 | 25   | Ми<br>0 | jeres<br>V | Justificación | Edad<br>Seleccione | ~       | Pobla     | ción indígena |       |

PASO Una vez que se han llenado todos los datos del formulario de captura, o se quiere guardar el progreso, se da clic en el botón "Guardar". Si todos los datos son correctos se mostrará un mensaje con la leyenda "Indicador Actualizado Correctamente"

| teta al corte<br>17.00<br><b>Atta Realizada</b><br>hero Febrero<br>0.00 0.00 | Marzo /                 | Abril<br>0.00  | Mayo         | Junio<br>9.00  | Julio  | Agosto                            | Septiembre       | Octubre          | Indicador actualizado                             |
|------------------------------------------------------------------------------|-------------------------|----------------|--------------|----------------|--------|-----------------------------------|------------------|------------------|---------------------------------------------------|
| eta al corte<br>9.00<br>eta al corte<br>52.94 %                              | Cumplimiento            |                |              |                |        |                                   |                  |                  | correctamente                                     |
| <b>1</b> .                                                                   | Archivo<br>Evidencia Co | mponente 1.pdf |              |                |        |                                   |                  | Descargar        | Eliminar                                          |
| eneficiarios                                                                 |                         | Hombres        | _            | Mujeres<br>0   |        | E                                 | ad<br>Seleccione | [                | Población indigena                                |
| Beneficiarios Componente<br>esultado<br>Resultado Aceptable                  |                         |                |              |                | ~      | Justificación<br>SE CUMPLE CON LA | META.            |                  |                                                   |
| ■ 1.1 ELABORACIÓN DE UN                                                      | I DOCUMENTO DE I        | PLANEACIÓN     | ANUAL QUE CO | ONTENGA LAS AC | CIONES | (ESTRATEGIAS DE V                 | INCULACIÓN CO    | N DEPENDENCIAS Y | Guardar Enviar<br>Y ENTIDADES DE LOS 3 NIVELES DE |

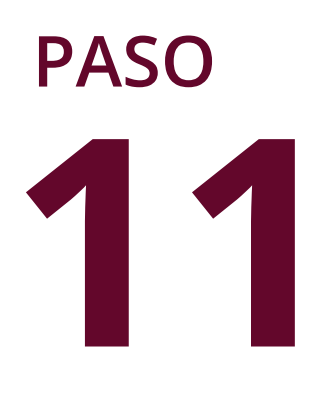

Cuando se tenga seguridad de que los datos capturados son correctos y se haya llenado la información en su totalidad, se da clic en el botón Enviar, para iniciar la revisión correspondiente por parte de la Dirección de Evaluación. Se mostrará un mensaje con la leyenda "Indicador Enviado Correctamente"

| rchivo                   |                            |          |                    |                    |
|--------------------------|----------------------------|----------|--------------------|--------------------|
| <b>1</b>                 | Archivo                    |          | Descargar          | Eliminar           |
|                          | Evidencia Componente 1.pdf |          | ¥                  | â                  |
|                          |                            |          |                    |                    |
|                          |                            |          |                    |                    |
| eneficiarios             | Hombres                    | Mujeres  | Edad               |                    |
| Sin Beneficiarios        | 0                          | 0        | Seleccione 🗸       | Población indígena |
| Beneficiarios Componente |                            |          |                    |                    |
| tesultado                |                            | Justific | ación              |                    |
| Resultado Aceptable      |                            | V SE C   | UMPLE CON LA META. |                    |
|                          |                            |          | Gu                 | ardar Enviar       |
|                          |                            |          |                    |                    |

| Meta Programada<br>Enero Febrero Marzo<br>8 8 0 0<br>Meta al corte<br>17.00                                                                                                    | Abril Mayo Junio<br>0 0 9.00                 | Julio Agosto<br>0 0    | Septiembre Octubre            | Noviembre Diciem | Indicador envis |
|----------------------------------------------------------------------------------------------------|----------------------------------------------|------------------------|-------------------------------|------------------|-----------------|
| Meta Realizada           Enero         Febrero           0.00         0.00           Meta al corte         9.00           Meta al corte         52.94 %           Meta morte         52.94 % | Arzo Abril Mayo 0.00 0.00                    | olut. olut.<br>0.0 0.0 | Agoslo Septembri<br>0.00 0.00 | Coclubre         | 0.00 8.00 17    |
| Archivo                                                                                                    |                                              |                        |                               |                  |                 |
| L                                                                                                    | Archivo<br>Evidencia Componente 1.pdf        |                        |                               | Descargar        | Eliminar        |
| Reneficianos                                                                                                    | Archivo Evidencia Componente 1 pdf Hombres 0 | Mujeres<br>0           | Edad<br>Seleccione            | Descargar<br>&   | Eliminar        |

## Impresión de Captura

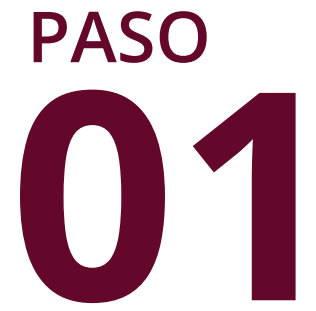

Una vez que la información se ha guardado y enviado correctamente, se habilitará el botón "Imprimir" para generar la impresión de las capturas de pantalla.

| Meta al corte                        |                    |              |                                         |                     |
|--------------------------------------|--------------------|--------------|-----------------------------------------|---------------------|
| Meta al Corte                        | Cumplimiento       |              |                                         |                     |
| Archivo                              | Archivo            |              | Descargar                               | Eliminar            |
| Beneficiarios                        | Hombres<br>0       | Mujeres<br>0 | Edad                                    | Población indígena  |
| Resultado<br>No se cuenta con progra | amación al Periodo | ~            | Justificación<br>NO SE CUENTA CON PROGR | AMACIÓN AL PERIODO. |
|                                      |                    |              |                                         |                     |

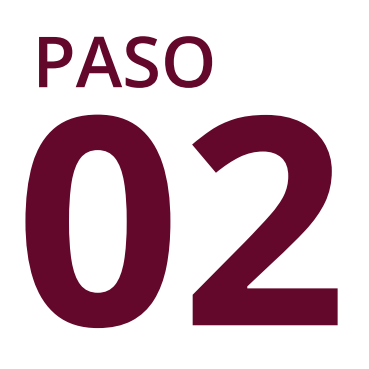

Al dar clic en el botón "Imprimir" será descargado un archivo en formato pdf, que podrá ser utilizada para los fines necesarios. Y de esa manera se da por concluida la captura del periodo que fue seleccionado.

## Especificaciones a Considerar

#### • Congruencia con Ficha Técnica:

La información programática registrada en el Sistema Estatal de Evaluación (SEE) está directamente relacionada con las fichas técnicas emitidas por la Secretaría de Planeación, Finanzas y Administración. Por lo tanto, datos como el resumen narrativo, el nombre del indicador, la frecuencia de medición, entre otros, son recuperados de la base de datos administrada por dicha dependencia.

#### • SEE como sistema independente

El Sistema Estatal de Evaluación (SEE), gestionado por la Secretaría Anticorrupción y Buen Gobierno, funciona de manera independiente respecto a otros sistemas de indicadores, como el SIAF o SiMIDE. Debido a esta independencia, no se cuenta con información sobre los cambios realizados en dichos sistemas.

Por lo anterior, es fundamental que **el ejecutor del gasto notifique de manera formal a la Dirección de Evaluación sobre cualquier cambio programático** relacionado con actividades o componentes, conforme a lo establecido en los Lineamientos vigentes.

#### • Responsabilidad en el resguardo de la información

La Secretaría Anticorrupción y Buen Gobierno, en su carácter de gestor del SEE, informa que no es su atribución el resguardo o conservación de la información, evidencia, archivos o capturas de pantalla que los ejecutores del gasto suban o generan en el SEE. Por tal motivo, **se recuerda a los ejecutores del gasto que es su responsabilidad mantener su información ordenada, organizada y disponible para cualquier requerimiento relacionado con su análisis, evaluación o auditoría**.

## Especificaciones Técnicas

Hasta ahora se especificó de manera general el proceso de captura de avances, pero a continuación se especifíca de manera técnica los cálculos y requerimientos

#### CALIFICACIÓN

La calendarización de metas se divide en 2: Meta programada y Meta realizada. Esta estructura estará condicionada a que si la actividad o componente cuenta con 1 o 2 variables; si es que son 2 variables, primero se presentará la variable 1 y 2 programada y luego la variable 1 y 2 realizada.

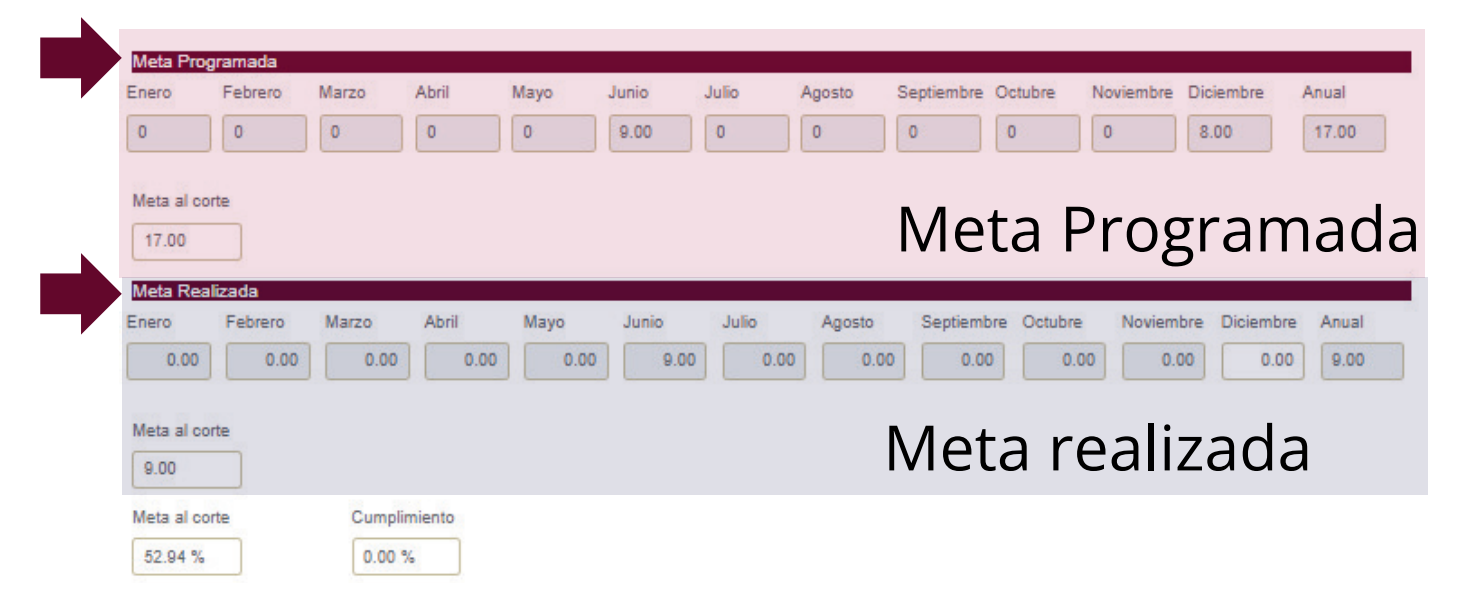

El anual de cada variable estará condicionada en relación a que la variable sea constante o acumulada, y se comportará según lo establecido en las fichas técnicas o el oficio de interpretación.

| Meta Pro<br>Enero | gramada<br>Febrero | Marzo   | Abril | Mayo | Junio   | Julio | Agosto | Septiembre | Octubre | Noviembre | Diciembre | Anual   |
|-------------------|--------------------|---------|-------|------|---------|-------|--------|------------|---------|-----------|-----------|---------|
| 0                 | 0                  | 2000.00 | 0     | 0    | 2000.00 | 0     | 0      | 2000.00    | 0       | 0         | 2000.00   | 8000.00 |
|                   |                    |         |       |      |         |       |        |            |         |           |           |         |
| Meta al co        | orte               |         |       |      |         |       |        |            |         |           |           |         |
| 6000.00           |                    |         |       |      |         |       |        |            |         |           |           |         |

La meta al corte de igual manera estará condicionada en relación a que la variable sea constante o acumulada. Ésta arrojará la meta al corte acumulada al trimestre que se haya seleccionado.

| Meta Programad | а                |       |           |                  |            |             |                    |              |                |                      |                  |
|----------------|------------------|-------|-----------|------------------|------------|-------------|--------------------|--------------|----------------|----------------------|------------------|
| nero Febre     | ro Marzo 2000.00 | Abril | Mayo<br>0 | Junio<br>2000.00 | Julio<br>0 | Agosto<br>0 | Septiembre 2000.00 | Octubre<br>0 | Noviembre<br>0 | Diciembre<br>2000.00 | Anual<br>8000.00 |
| Meta al corte  |                  |       |           |                  |            |             |                    |              |                |                      |                  |

Lo mismo sucederá para la meta realizada.

| Meta Real<br>Enero<br>0.00 | zada<br>Febrero<br>0.00 | Marzo<br>2000.00 | Abril | Mayo<br>0.00 | Junio<br>2000.00 | Julio | Agosto | Septiembre<br>2000.00 | Octubre | Noviembre 0.00 | Diciembre | Anual<br>6000.00 |
|----------------------------|-------------------------|------------------|-------|--------------|------------------|-------|--------|-----------------------|---------|----------------|-----------|------------------|
| Meta al cor                |                         |                  |       |              |                  |       |        |                       |         |                |           |                  |

Por último, **la meta al corte** del indicador estará determinada por el por el comportamiento programado (descendente, nominal, regular, ascendente). En este sentido, el indicador se evaluará según lo establecido en los lineamientos.

| Meta Prog                         | Iramada |         |           |         |         |        |            |            |           |           |           |         |
|-----------------------------------|---------|---------|-----------|---------|---------|--------|------------|------------|-----------|-----------|-----------|---------|
| Enero                             | Febrero | Marzo A | Abril May | o Junio | Julio   | Agosto | Septiembre | Octubre    | Noviembre | Diciembre | Anual     |         |
| 0                                 | 0       | 2000.00 | 0 0       | 2000    | .00 0   | 0      | 2000.00    | 0          | 0         | 2000.00   | 8000.00   |         |
| Meta al co<br>6000.00<br>Meta Rea | izada   |         |           |         |         |        |            |            |           |           |           |         |
| Enero                             | Febrero | Marzo   | Abril     | Mayo    | Junio   | Julio  | Agosto     | Septiembre | Octubre   | Noviembre | Diciembre | Anual   |
| 0.00                              | 0.00    | 2000.00 | 0.00      | 0.00    | 2000.00 | 0.00   | 0.00       | 2000.00    | 0.00      | 0.00      | 0.00      | 6000.00 |
| Meta al co                        | rte     |         |           |         |         |        |            |            |           |           |           |         |
| 6000.00                           |         |         |           |         |         |        |            |            |           |           |           |         |
| Meta al Co                        | rte     | Cumpli  | miento    |         |         |        |            |            |           |           |           |         |
| 100.00 %                          |         | 100.0   | 0 %       |         |         |        |            |            |           |           |           |         |

#### **BENEFICIARIOS**

De manera especial, el componente tendrá un apartado en los beneficiarios llamado "Beneficiarios componente".

Si el cuadro se selecciona, el sistema automáticamente activará los cuadros de "Sin Beneficiarios" en las actividades, con el fin de prevenir la duplicidad en el conteo de beneficiarios.

Hay 2 formas de capturar beneficiarios:

- Capturar en el componente todos los beneficiarios del componente + todos los beneficiarios de todas las actividades pertenecientes al mismo componente (es decir, si es el componente 2, se capturan beneficiarios del componente y los de las actividades 2.1, 2.2, 2.3 etc.)
- Capturar de manera separada los beneficiarios en cada actividad, verificando que no se dupliquen en los beneficiarios del componente.

| Archivo                  |         |         |               |                    |
|--------------------------|---------|---------|---------------|--------------------|
| <b>1</b>                 | Archivo |         | Descargar     | Eliminar           |
|                          |         |         |               |                    |
| Beneficiarios            |         |         |               |                    |
| Sin Beneficiarios        | Hombres | Mujeres | Edad          | Población indígena |
| Beneficiarios Componente |         |         |               |                    |
| Resultado                |         |         | Justificación |                    |
| Seleccione               |         | ~       |               |                    |
|                          |         | l       |               |                    |
|                          |         |         |               | Guardar            |

#### **RESULTADO Y JUSTIFICACIÓN**

El resultado debe ser seleccionado en relación a la semaforización de los lineamientos y éste responde de manera acumulada al trimestre.

| 00                                                                                                    |                                                                                                    |                           |       |      |       |       |                               |                   |         |                |                               |       |
|----------------------------------------------------------------------------------------------------|----------------------------------------------------------------------------------------------------|---------------------------|-------|------|-------|-------|-------------------------------|-------------------|---------|----------------|-------------------------------|-------|
| eta Realiz<br>ero                                                                                           | zada<br>Febrero                                                                                      | Marzo                     | Abril | Mavo | Junio | Julio | Agosto                        | Septiembre        | Octubre | Noviembre      | Diciembre                     | Anual |
| 0.00                                                                                                    | 0.00                                                                                                 | 0.00                      | 0.00  | 0.00 | 0.00  | 0.00  | 0.00                          | 0.00              | 0.00    | 0.00           | 0.00                          | 0     |
| eta al cort                                                                                                 | te                                                                                                   |                           |       |      |       |       |                               |                   |         |                |                               |       |
| 0.00                                                                                                    |                                                                                                    |                           |       |      |       |       |                               |                   |         |                |                               |       |
| eta al Cor                                                                                                  |                                                                                                    | 0                         |       |      |       |       |                               |                   |         |                |                               |       |
| 0.0 000                                                                                                    | te                                                                                                   | Cumplim                   | ento  |      |       |       |                               |                   |         |                |                               |       |
| 0.00 %                                                                                                    | te                                                                                                   | 0.00 %                    | ento  |      |       |       |                               |                   |         |                |                               |       |
| 0.00 %                                                                                                    | te                                                                                                   | 0.00 %                    | lento |      |       |       |                               |                   |         |                |                               |       |
| 0.00 %                                                                                                    | te                                                                                                   | 0.00 %                    | ento  |      |       |       |                               |                   |         |                |                               |       |
| ).00 %<br>chivo                                                                                             | ne                                                                                                   | Cumplim<br>0.00 %<br>Arch | ivo   |      |       | _     | Descargar                     |                   |         | E              | liminar                       |       |
| ).00 %<br>chivo                                                                                             | te<br>ne<br>o Insuficiente                                                                           | 0.00 %                    | ivo   |      |       |       | Descargar                     |                   |         | E              | liminar                       |       |
| 0.00 %<br>chivo<br>the sultado<br>Resultado                                                                 | te<br>ne<br>o Insuficiente<br>o Moderado                                                             | 0.00 %                    | ivo   |      | _     |       | Descargar                     |                   |         | E              | liminar                       |       |
| 0.00 %<br>chivo<br>chivo<br>Seleccion<br>Resultado<br>Resultado                                             | te<br>ne<br>o Insuficiente<br>o Moderado<br>o Adecuado                                               | Cumplim<br>0.00 %         | ivo   |      |       |       | Descargar                     | dad               |         | El             | liminar                       |       |
| 0.00 %<br>rchivo<br>Seleccion<br>Resultado<br>Resultado<br>Resultado                                        | te<br>o Insuficiente<br>o Moderado<br>o Adecuado<br>o Aceptable                                      | Cumplim<br>0.00 %         | ivo   |      |       |       | Descargar                     | dad<br>Seleccione | ~       | El             | <b>liminar</b><br>ón indígena |       |
| 0.00 %<br>chivo<br>Seleccion<br>Resultado<br>Resultado<br>Resultado<br>Resultado<br>Resultado               | te<br>o Insuficiente<br>o Moderado<br>o Adecuado<br>o Aceptable<br>o Excedido                        | Cumplim<br>0.00 %         | ivo   |      |       |       | Descargar<br>Ei               | dad<br>Seleccione | ~       | El<br>Població | <b>liminar</b><br>ón indígena |       |
| 0.00 %<br>rchivo<br>Seleccion<br>Resultado<br>Resultado<br>Resultado<br>Resultado<br>Resultado<br>No se cue | te<br>ne<br>o Insuficiente<br>o Moderado<br>o Adecuado<br>o Aceptable<br>o Excedido<br>enta con prog | Cumplim<br>0.00 %<br>Arch | ivo   |      |       | Jus   | Descargar<br>Ed<br>tificación | lad<br>Seleccione | ~       | EI<br>Poblacia | liminar<br>ón indígena        |       |

**Décimo Tercero.** La Dirección de Evaluación evaluará el nivel de cumplimiento de los indicadores de componente y de actividades. Esto se hará tomando como referencia el avance reportado respecto a la meta programada acumulada hasta la fecha de corte del periodo evaluado, el método de cálculo, el comportamiento del indicador hacia la meta y la frecuencia de medición; esto en apego a lo señalado en la Ficha Técnica, de acuerdo con los siguientes parámetros de semaforización:

Guardar

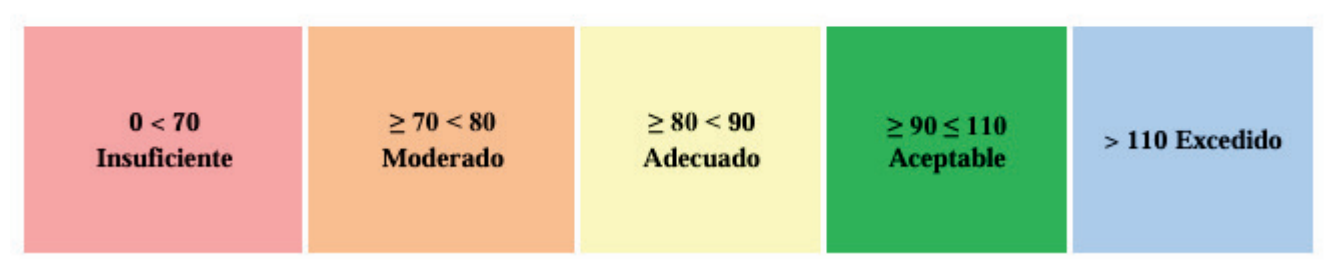

En el apartado de "justificación" exponer brevemente las principales condiciones que facilitaron el logro reportado. En caso de incumplimiento o resultado excedido, debe argumentar claramente las razones que expliquen dicha situación, y establecer el compromiso de implementar acciones que permitan dar cumplimiento a lo programado; **Esta justificación también debe de expresarse considerando la calificación de manera acumulada.** Es importante especificar de manera clara y precisa las razones del por qué se llega al resultado obtenido y evitar explicaciones como: "se excede la meta debido al compromiso brindado", "no se cumplió la meta pero se hacen gestiones para el próximo trimestre se cumpla".

Manteniendo presionado la esquina inferior derecha y arrastrándolo hacia abajo se podrá agrandar el cuadro de justificación.

| •                        |         |         |     |      |               |            |   |                    |  |
|--------------------------|---------|---------|-----|------|---------------|------------|---|--------------------|--|
| <b>.</b>                 | Archivo |         |     |      | Descar        | gar        |   | Eliminar           |  |
|                          |         |         |     |      |               |            |   |                    |  |
|                          |         |         |     |      |               |            |   |                    |  |
| Beneficiarios            |         | Hombres | Muj | eres |               | Edad       |   |                    |  |
| Sin Beneficiarios        |         | 0       | 0   |      |               | Seleccione | ~ | Población indígena |  |
| Beneficiarios Componente |         |         |     |      |               |            |   |                    |  |
| Resultado                |         |         |     | ,    | Justificación |            |   |                    |  |
| Seleccione               |         |         |     | ~    |               |            |   |                    |  |
|                          |         |         |     |      |               |            |   |                    |  |
|                          |         |         |     |      |               |            |   |                    |  |
|                          |         |         |     |      |               |            |   |                    |  |
|                          |         |         |     |      |               |            |   |                    |  |
|                          |         |         |     |      |               |            |   |                    |  |

## Captura de Presupuesto

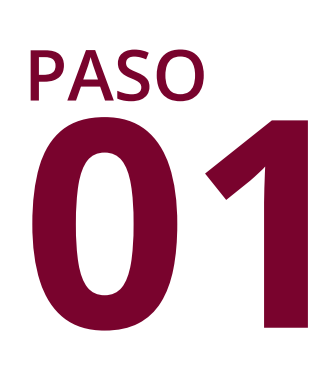

pantalla del Menú En la Principal, se selecciona la opción de "Captura Presupuesto", es importante diferenciarlo entre el apartado de "Consulta Presupuesto" pues éste último, como su nombre lo dice, es únicamente consulta, por lo que no tendrá habilitado los permisos para realizar capturar cifras o realizar cambios.

| E SEE | Sistema |
|-------|---------|
|       |         |
|       |         |
|       | C       |
|       | C       |
|       |         |
|       |         |
|       |         |

Una vez que demos clic en la opción del menú, se mostrará la siguiente pantalla:

| Menú                 | <b>= See</b>                | Sistema Estatal de Evaluación   | A ManualDe        |
|----------------------|-----------------------------|---------------------------------|-------------------|
| Captura de Avances   |                             |                                 |                   |
| Revision Componentes | Captura de Avances          | 5                               |                   |
|                      | Año 2024                    | ✓ Periodo Seleccione            | ~                 |
|                      | EJECUTIVO DEL ES            | TADO 🗸                          | Buscar            |
|                      |                             |                                 |                   |
| 57 <b>8</b> 75       |                             | Te recomendamos                 |                   |
| Puebla               | Lineamientos PPs POE 310524 | Circular_Inicio_Evaluación_2024 | Manual de Usuario |
|                      | Sesión Informativa PP's     | Tutorial SEE                    |                   |

### Pantalla: Menú Captura de Presupuesto

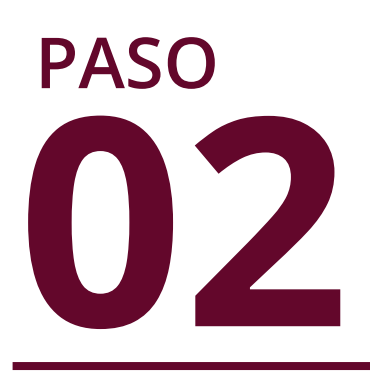

Tanto el año como la Institución son opciones que se quedan bloqueadas, por lo tanto sólo se debe seleccionar el periodo que corresponde a la captura.

|       | ✓ Periodo | Seleccione        |  |
|-------|-----------|-------------------|--|
|       |           | Seleccione        |  |
| STADO | ~         | Primer Trimestre  |  |
|       |           | Segundo Trimestre |  |
|       |           | Tercer Trimestre  |  |
|       |           | Cuarto Trimestre  |  |
|       |           |                   |  |

paso 03

Una vez que se haya seleccionado el campo de periodo se da clic en el botón Buscar

| Captura            | Presupuesto                  |           |                  |        |
|--------------------|------------------------------|-----------|------------------|--------|
| Año<br>Dependencia | 2024<br>EJECUTIVO DEL ESTADO | V Periodo | Cuarto Trimestre | ~      |
|                    |                              |           |                  | Buscar |

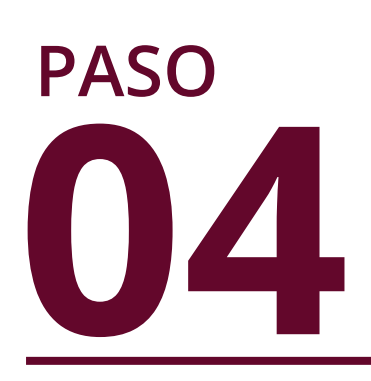

Al dar clic en el botón buscar se mostrará una tabla en la cual se podrá observar la lista de los programas presupuestarios asignados a la dependencia

| Captura            | Presupuesto                                                                                                    |         |                  |                                          |                 |        |
|--------------------|----------------------------------------------------------------------------------------------------|---------|------------------|------------------------------------------|-----------------|--------|
| Año<br>Dependencia | 2024 V<br>EJECUTIVO DEL ESTADO V                                                                                                    | Periodo | Cuarto Trimestre |                                          |                 | ~      |
|                    | Mostrar 10 v registros<br>Clave Descripción<br>E001 GESTIÓN CIUDADANA DE LA OFICINA DEL EJECUTIVO DEL E<br>Mostrando 1 de 1 de 1 registros | STADO   |                  | Buscar: Estatus<br>Pendiente<br>Anterior | i≣<br>Siguiente | Buscar |

| PASC | C |
|------|---|
|      |   |
|      |   |

Para poder iniciar una captura debemos dar clic sobre el ícono := que se encuentra en la tabla de los programas presupuestarios

| ✓ Periodo | Cuarto Trimestre |           |     | ~      |
|-----------|------------------|-----------|-----|--------|
| ~         |                  |           |     |        |
|           |                  |           |     | Buscar |
|           |                  | Buscar:   |     |        |
|           |                  | Estatus   | ÷ ÷ |        |
| EL ESTADO |                  | Pendiente |     |        |
|           |                  |           |     |        |

|                            | Ē                          | BEÉ                              |                             | Sistema E  | statal | de Evalua                               | ción                         | 🌲 🛔 Manual               |
|----------------------------|----------------------------|----------------------------------|-----------------------------|------------|--------|-----------------------------------------|------------------------------|--------------------------|
| Presupuesto<br>Presupuesto |                            |                                  |                             |            |        |                                         |                              |                          |
|                            | Captura                    | Presupues                        | ito                         |            |        |                                         |                              |                          |
|                            | Dependencia<br>002 EJECUTI | VO DEL ESTADO                    |                             |            |        | Programa Presupuest<br>E001 GESTIÓN CIU | ario<br>DADANA DE LA OFICINA | DEL EJECUTIVO DEL ESTADO |
|                            |                            | Autorizado<br>TOTAL ESTATAL      |                             |            |        |                                         |                              |                          |
|                            |                            | \$27,804,840.00 Cuarto Trimestre |                             |            |        |                                         |                              |                          |
|                            |                            | MES A<br>REPORTAR                | FUENTE DE<br>FINANCIAMIENTO | AMPLIACIÓN | RE     | educción                                | MODIFICADO                   | DEVENGADO                |
|                            |                            | OCTUBRE                          | ESTATAL                     |            | 0.00   | 0.00                                    | 27804840.00                  | 0.00                     |
|                            |                            |                                  | PROPIO                      |            | 0.00   | 0.00                                    | 0.00                         | 0.00                     |
|                            |                            |                                  | FEDERAL                     |            | 0.00   | 0.00                                    | -2066567.82                  | 0.00                     |
|                            |                            |                                  | TOTAL                       |            | \$0.00 | \$0.00                                  | \$25,738,272.18              | \$0.00                   |
|                            |                            | MESA                             | FUENTE DE                   |            | D      |                                         | MODIEICADO                   |                          |

40

PASO El presupuesto se captura de manera independiente en cada mes, **no de manera acumulada**, ya que al momento de hacer el informe, el sistema acumulará automáticamente las cifras capturadas

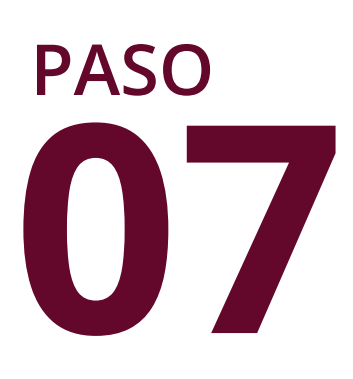

En la parte superior del sistema se encontrará información general del Programa presupuestario, tal como el nombre de la dependencia, nombre del programa presupuestario y el presupuesto autorizado (Éste obtenido de la Ley de Egresos)

| Captura                   | a Presupues                                                        | sto                         |            |                                       |                                 |                          |
|---------------------------|--------------------------------------------------------------------|-----------------------------|------------|---------------------------------------|---------------------------------|--------------------------|
| Dependencia<br>002 EJECUT | IVO DEL ESTADO                                                     |                             |            | Programa Presupues<br>E001 GESTIÓN CI | stario<br>JDADANA DE LA OFICINA | DEL EJECUTIVO DEL ESTADO |
| [                         | Autorizado<br>TOTAL ESTATAL<br>\$27,804,840.00<br>Cuarto Trimestre |                             |            |                                       |                                 |                          |
|                           | MES A<br>REPORTAR                                                  | FUENTE DE<br>FINANCIAMIENTO | AMPLIACIÓN | REDUCCIÓN                             | MODIFICADO                      | DEVENGADO                |
|                           | OCTUBRE                                                            | ESTATAL                     | 0.00       | 0.00                                  | 27804840.00                     | 0.00                     |
|                           |                                                                    | PROPIO                      | 0.00       | 0.00                                  | 0.00                            | 0.00                     |
|                           |                                                                    | FEDERAL                     |            |                                       |                                 |                          |

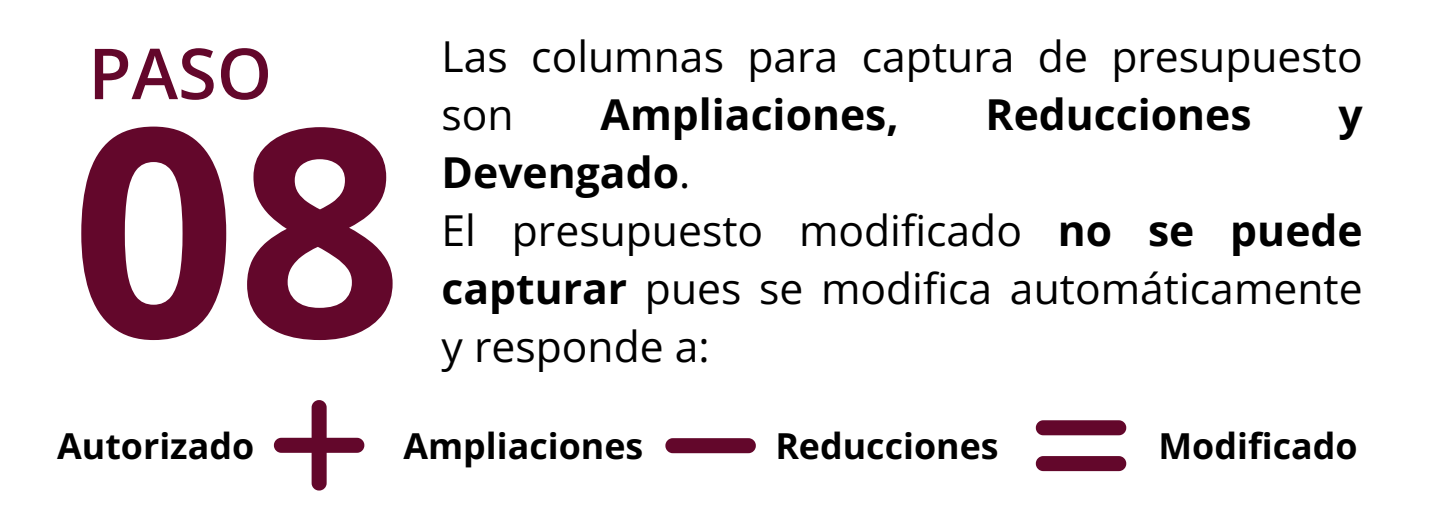

La captura de cifras de presupuesto será clasificado por mes, por lo que cada trimestre deberán capturar los 3 meses que corresponde el plazo.

| MES A REPORTAR | FUENTE DE FINANCIAMIENTO | AMPLIACIÓN | REDUCCIÓN | MODIFICADO      | DEVENGADO |
|----------------|--------------------------|------------|-----------|-----------------|-----------|
| OCTUBRE        | ESTATAL                  | 0.00       | 0.00      | 27804840.00     | 0.00      |
|                | PROPIO                   | 0.00       | 0.00      | 0.00            | 0.00      |
|                | FEDERAL                  | 0.00       | 0.00      | -2066567.82     | 0.00      |
|                | TOTAL                    | \$0.00     | \$0.00    | \$25,738,272.18 | \$0.00    |
| MES A REPORTAR | FUENTE DE FINANCIAMIENTO | AMPLIACIÓN | REDUCCIÓN | MODIFICADO      | DEVENGADO |
| NOVIEMBRE      | ESTATAL                  | 0.00       | 0.00      | 27804840.00     | 0.00      |
|                | PROPIO                   | 0.00       | 0.00      | 0.00            | 0.00      |
|                | FEDERAL                  | 0.00       | 0.00      | -2066567.82     | 0.00      |
|                | TOTAL                    | \$0.00     | \$0.00    | \$25,738,272.18 | \$0.00    |
| IES A REPORTAR | FUENTE DE FINANCIAMIENTO | AMPLIACIÓN | REDUCCIÓN | MODIFICADO      | DEVENGADO |
| DICIEMBRE      | ESTATAL                  | 0.00       | 0.00      | 27804840.00     | 0.00      |
|                | PROPIO                   | 0.00       | 0.00      | 0.00            | 0.00      |
|                | FEDERAL                  | 0.00       | 0.00      | -2068567.82     | 0.00      |
|                |                          |            |           |                 |           |

Además debe ser clasificado según su fuente de financiamiento: Estatal, Propio o Federal

# PASO

Por último la captura de presupuesto cuenta con un apartado de "Justificación" en el cual se pueden redactar comentarios o aclaraciones que se consideren necesarias sobre la captura de las cifras

| MES A<br>REPORTAR | FUENTE DE<br>FINANCIAMIENTO | AMPLIACIÓN | REDUCCIÓN | MODIFICADO      | DEVENGADO |
|-------------------|-----------------------------|------------|-----------|-----------------|-----------|
| DICIEMBRE         | ESTATAL                     | 0.00       | 0.00      | 27804840.00     | 0.00      |
|                   | PROPIO                      | 0.00       | 0.00      | 0.00            | 0.00      |
|                   | FEDERAL                     | 0.00       | 0.00      | -2066567.82     | 0.00      |
|                   | τοται                       | \$0.00     | \$0.00    | \$25,738,272.18 | \$0.00    |
| ustificación      |                             |            |           |                 |           |
|                   |                             |            |           |                 |           |
|                   |                             |            |           |                 |           |
|                   |                             |            |           | _               |           |

Nota: La captura de las ampliaciones, reducciones y presupuesto devengado se realizará identificando el Programa Presupuestario. La veracidad de los montos capturados es responsabilidad del Enlace Financiero.